## BAMC Pediatrics Clinic/PCMH MHS Genesis Patient Portal Online Appointment Booking Startup Guide

## With the Patient Portal, you can:

Request, Reschedule, or Cancel Appointments Securely Send Messages & Documents To Your Doctor See Lab & Radiology Results Renew Prescriptions Review Your Child's Health Record\* Access Educational Content

All from your computer, phone, or other mobile device

\*Please note, some options for booking and health record viewing may not be available to parents online if the patient has reached the age of legal emancipation. This may vary from state-to-state. Individual clinics have no control over this policy. Tricare/Humana may assist if you have any questions or concerns regarding this policy.

Start: Create account with the MHS Genesis Patient Portal

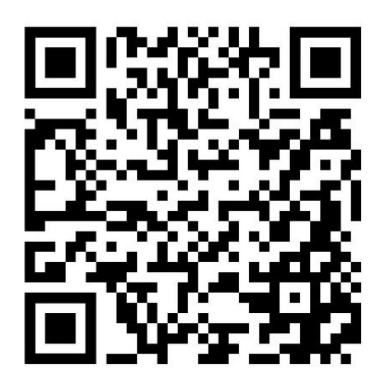

https://myaccess.dmdc.osd.mil/identitymanagement/app/login

Your DS Logon or a CAC is required for access to the MHS Genesis Patient Portal.

Central Appointments (CAMO) 210-916-9900 is an additional resource for all appointment booking

| ← → C ① ● https://my.mhsgenesis.health.mil/ |                                                                                                    |
|---------------------------------------------|----------------------------------------------------------------------------------------------------|
| MHS.<br>GENESIS                             |                                                                                                    |
|                                             |                                                                                                    |
|                                             | DS Logon CAC                                                                                                    |
|                                             | Username                                                                                                    |
|                                             | Password                                                                                                    |
|                                             |                                                                                                    |
|                                             | Forgot Username? Forgot Password?                                                                                                    |
|                                             | You can also:                                                                                                    |
|                                             | Create Account Activate Account Manage Account Download FAQs                                                                                                    |
|                                             |                                                                                                    |
|                                             | Alert We do not initiate contact with beneficiaries via email or telephone to request private personal (Name, SSN, DOB) or sensitive DS Logon account information (username, password, challenge questions). If you think you provided personal or account information in response to a fraudulent email, website or phone call, be sure to change your password and challenge questions immediately. |
|                                             |                                                                                                    |

## Create an account or Log in

| $\leftrightarrow$ C $\Delta$ $a$ myaccess.dmdc.osd.mil/identitymanagement/app/login |                                                                                                    | 19 1 |
|-------------------------------------------------------------------------------------|----------------------------------------------------------------------------------------------------|------|
| MHIS.<br>GENESS                                                                     |                                                                                                    |      |
|                                                                                     |                                                                                                    |      |
|                                                                                     | DS Logon CAC                                                                                                    |      |
|                                                                                     | Use your Common Access Card to login.                                                                                                    |      |
|                                                                                     | Login                                                                                                    |      |
|                                                                                     |                                                                                                    |      |
|                                                                                     | Alert We do not initiate contact with beneficiaries via email or telephone to request private personal (Name, SSN, DOB) or sensitive DS Logon account information (username, password, challenge questions). If you think you provided personal or account information in response to a fraudulent email, website or phone call, be sure to change your password and challenge questions immediately. |      |
|                                                                                     |                                                                                                    |      |
|                                                                                     |                                                                                                    |      |
|                                                                                     |                                                                                                    |      |
|                                                                                     |                                                                                                    |      |
|                                                                                     |                                                                                                    |      |
|                                                                                     |                                                                                                    |      |

When logging in, choose common access card (CAC) or DS Login

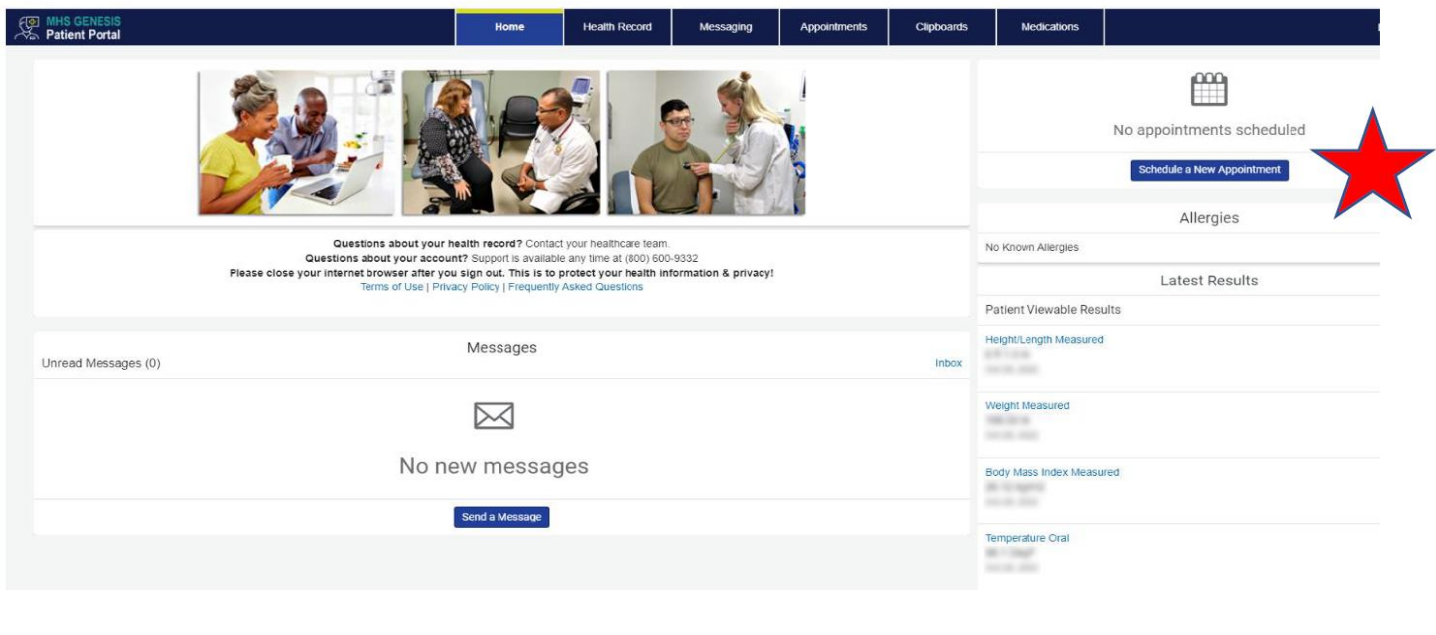

Account home page

From the Home page, select "Schedule a New Appointment"

## Scheduling an Appointment

You may choose to search for an appointment by provider or search by visit reason. Although we would like you to see your PCM as much as possible and within a timely manner, your PCM may not have any available appointments within the timeframe you wish. Demand may be high during cough and cold season or during school physical season. However, there may be several other openings with different providers on your medical home team. We also have many qualified residents and visiting staff providers who may be visible to on-line booking. Try searching by visit reason and location as your primary search options rather than searching by your PCM.

8 \$

| Checkedule Appointment for  Vis is this appointment for  How would you like to begin your search?  How would you like to begin your search?  Visit Reason  Visit Reason    | Schedule Appointment for<br>Who is this appointment for<br>How would you like to begin your search?<br>How would you like to begin your search?<br>We an active your your search?<br>We wone<br>How would you like to begin your search?<br>We wone<br>How your your search?<br>We wone                                                                                                    | Patient Portal                                                                                                    | Home                                        | Healur Record    | messaging | Appointments | Cilpudatus | Medications                                                                                                    |                                                                                                    |
|----------------------------------------------------------------------------------------------------|----------------------------------------------------------------------------------------------------|----------------------------------------------------------------------------------------------------|---------------------------------------------|------------------|-----------|--------------|------------|----------------------------------------------------------------------------------------------------|----------------------------------------------------------------------------------------------------|
| Who is this appointment for?       Appointment Solutions         How would you like to begin your search?       Impointment Solutions         Provider       Visit Reason         How search?       Impointment Solutions         Interse select       Impointment         Plesse select       Impointment         Elegis thefaures       Impointment         Hearing Conservation Program Appointment       Impointment         Internal Medicine Appointment       Impointment         Provider       Visit Reason                                                                                                    | <ul> <li>Who is this appointment for?</li> <li>Who is this appointment for?</li> <li>How would you like to begin your search?</li> <li>Provider visit</li> <li>Provider visit Reason</li> <li>Choose a reason for your visit</li> <li>Please select</li> <li>Please select</li> <li>Please select</li> <li>Please select</li> <li>Visit Reason</li> <li>Choose a reason for your visit</li> <li>Please select</li> <li>Please select</li> <li>Visit Reason</li> <li>Choose a reason for your visit</li> <li>Please select</li> <li>Visit Reason</li> <li>Choose a reason for your visit</li> <li>Please select</li> <li>Visit Reason</li> <li>Visit Reason</li> <li>Choose a reason for your visit</li> <li>Please select</li> <li>Visit Reason</li> <li>Visit Reason</li></ul>                                                                                                    | Schedule Appointment                                                                                                    |                                             |                  |           |              |            |                                                                                                    |                                                                                                    |
| How would you like to begin your search?  Provider                                                                                                    | How would you like to begin your search?  Provider Visit Reason  Choose a reason for your visit  Please select Please select Ple | Who is this appointment for?                                                                                                    |                                             |                  |           |              | v          | Appointment Selections                                                                                                    |                                                                                                    |
| theose reason for your visit         Please select <ul> <li>Vu can confirm your PCM by clicking on the View Patient Information icon at the top of your Daviboard. This information is pulled from DEERS.</li> </ul> Please select <ul> <li>Desting and the text of the View Patient Information is pulled from DEERS.</li> <li>Vu can confirm your PCM by clicking on the View Patient Information is pulled from DEERS.</li> <li>Notice: This alls should not be used for emergency medical conditions. In the case of a medic             immunications Appointment             information is pulled from DEERS.</li> <li>Appointment             contact your local Emergency. real stat on the top of your             Daviband: This information is pulled from DEERS.</li> <li>Notice: This alls should not be used for emergency, real stat on the top of your             Daviband. This is all should not be used for emergency, real stat on the top of your             Daviband. This is all should not be used for emergency, real stat             discusted is available. Please contact             onclose the any questions.</li> <li>View More</li> <li>View More</li> </ul>                                                                                                    | theose a reason for your visit         Please select         Please select         Please select         Flight Medicine Appointment         Immunizations Appointment         Immunizations Appointment         Primary Care Appointment         Primary Care Appointment         Primary Care (Non Face to Face) Appointment         Virtual Primary Care (Non Face to Face) Appointment                                                                                                    | How would                                                                                                    | you like to beg<br>Provider <u>Visit Ri</u> | gin your search? |           |              |            | To begin scheduling you<br>starting to type their m<br>for. Select your PCM/C<br>don't see an appointmer<br>call your provider's office | r appointment, choose your preferred options. Search for your PCN<br>ame, location, service, or specially until you find what you are lo<br>aro Team when booking or requesting appointments please. If you<br>that meets your needs, choose Request Appointment (Other) On<br>a |
| Please select  Fight Medicine Appointment  Hearing Conservation Program Appointment Internal Medicine Appointment Internal Medicine Appointment  Protect Visa iB should not be used for emergency medical conditions. In the case of a medi emergency, call 911 or contact your local Emergency Medical Service.  Appointment  Protect Primary Care Appointment Primary Care Appointment Primary Care Appoin | Please select Flight Medicine Appointment Hearing Conservation Program Appointment Immunizations Appointment Immunizations Appointment Optionetry Appointment Primary Care Appointment Primary Care Appointment Virtual Primary Care (Non Face to Face) Appointment Virtual Primary Care (Non Face to Face) Appointment                                                                                                    | choose a reason for your visit<br>Please select                                                                                                    |                                             |                  |           |              | ~          | You can confirm your PC<br>Dashboard. This information                                                                                  | CM by clicking on the View Patient Information icon at the top of your<br>tion is pulled from DEERS.                                                                                                    |
| Pediatric Primary Gare Appointment View More View More V | Pediatric Primary Care Appointment         Primary Care Appointment         Sports Medicine Appointment         View More                                                                                                    | Please select<br>Flight Medicine Appointment<br>Hearing Conservation Program Appointment<br>mmunizations Appointment<br>Internal Medicine Appointment<br>Optimetry Appointment            |                                             |                  |           |              |            | Notice: This site should<br>emergency, call 911 or c<br>Appointment Scheduling<br>clinic with any questions                             | not be used for emergency medical conditions. In the case of a media<br>ontact your local Emergency Medical Service.<br>using the MHS GENESIS Patient Portal is available. Please contact                                                                                        |
| Vindar Hindly Cale (North dee) / pointment                                                                                                    |                                                                                                    | Pediatre Brinisy Care Appointment<br>Primary Care Appointment<br>Request Appointment (Other) Online<br>Sports Medicine Appointment<br>Virtual Primary Care (Non Face to Face) Appointment |                                             |                  |           |              |            | View More                                                                                                    |                                                                                                    |

Choose which child needs to be seen under "Who is this appointment for?"

Choose *"Pediatric Primary Care"* for in-clinic face-to-face appointments if desired

Choose *"Virtual Primary Care (Non Face-to-Face) Appointment"* for those visits that may not require an examination.

These will be by phone call visit until cameras, mic, etc. become available and installed into all rooms in clinic

Note that after speaking with your provider, they may ask that you walk in to be seen or make a follow up inperson appointment if deemed clinically necessary

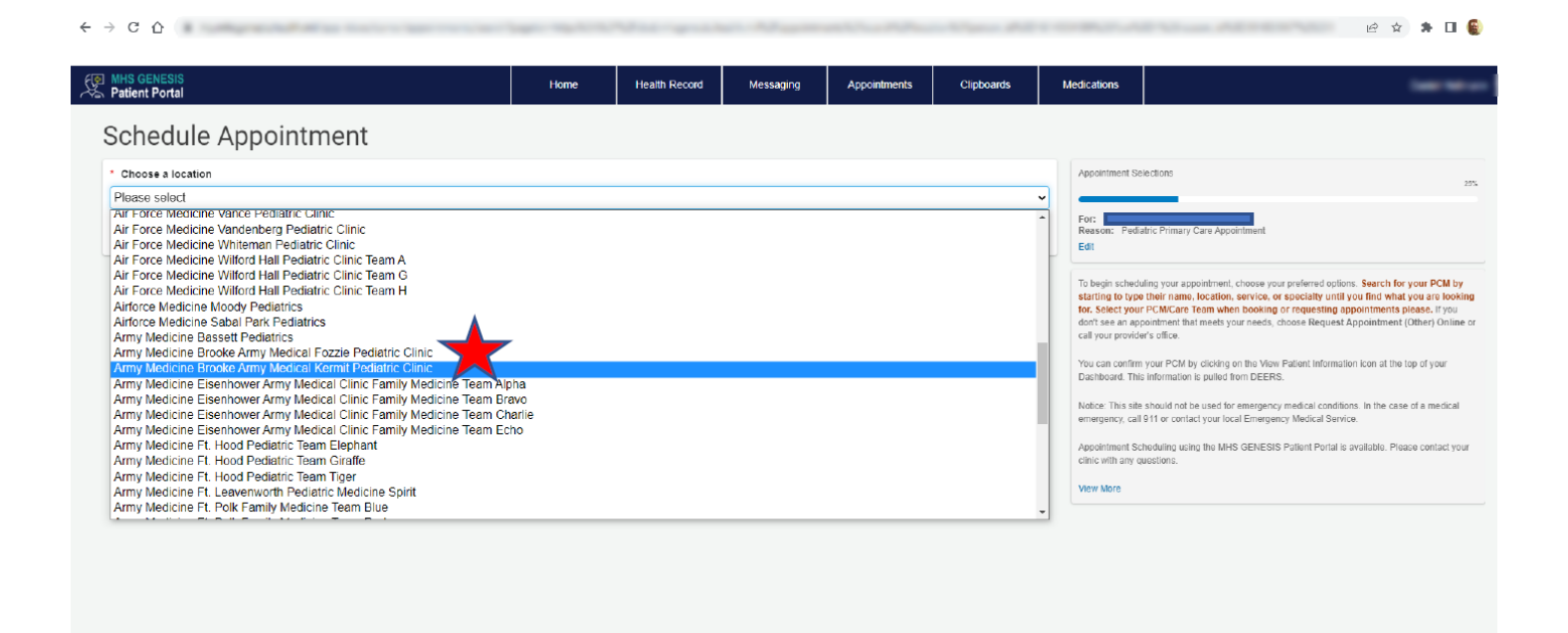

BAMC Pediatrics consists of two teams, **Kermit** and **Fozzie**. Scroll down to and choose "Army Medicine Brooke Army Medical Kermit Pediatric Clinic" or "Army Medicine Brooke Army Medical Fozzie Pediatric Clinic"

| MHS GENESIS<br>Patient Portal                                                                             |                                    | Home     | Health Record | Messaging | Appointments | Clipboards | Medications                                                                                                    |                                                                                                    |
|----------------------------------------------------------------------------------------------------|------------------------------------|----------|---------------|-----------|--------------|------------|----------------------------------------------------------------------------------------------------|----------------------------------------------------------------------------------------------------|
| Select a Time                                                                                             |                                    |          |               |           |              |            |                                                                                                    |                                                                                                    |
| Start Date 12/26/2022 Enter date in MM/DD/YYYY format. Advanced filters                                   | Need a specific p<br>Please select | rovider? |               |           | ✓ Apply      | I          | Appointment Selections<br>For:<br>Reason: Pediatric Primary C<br>Location: Army Medicine Br<br>Preferred Days: Sunday, Me<br>Edit                                                                                                    | ster Appointment<br>ootu Amry Medical Kurmi Podatic Clinic.<br>niday, Tuenday, Wedneaday, Thursday, Friday, Saturday                                                                                                    |
| Tuesday, Dec 27, 2022<br>08:20 a.m. CST<br>Aew all availability<br>08:40 a.m. CST<br>Aew all availability |                                    |          |               |           |              | Select     | If you don't see an appointme<br>Online or call our scheduling of<br>Select your Primary Cate Phy<br>You can confirm your Primary<br>at the to of your Dachboard.<br>Notice: This site should not be<br>emergency, call 911 or contac<br>Appointment: Scheduling using<br>clinic with any questions. | If that meets your needs, choose Request Appointment (Other)<br>ffice.<br>Sician/Care Team when booking or requesting appointments pie<br>Care Physician/PCM by cicking on the View Pullent Information<br>used for emergency medical conditions. In the case of a medic<br>ty our local Emergency Medical Service.<br>the MHS GENESIS Patient Portal is available. Please contact y |
| 08:40 a.m. CST<br>/iew all availability                                                                   |                                    |          |               |           |              | Select     |                                                                                                    |                                                                                                    |
| 09:00 a.m. CST<br>/iew all availability                                                                   |                                    |          |               |           |              | Select     |                                                                                                    |                                                                                                    |
| 09:20 a.m. CST<br>//ew all availability                                                                   |                                    |          |               |           |              | Select     |                                                                                                    |                                                                                                    |

Select date and/or preferred provider, blank to see other available provider appointments that day.

Select time slot desired

| For MHS GENESIS                                                                  | Home                | Health Record | Messaging | Appointments | Clipboards | Medications                                                                          | ineres a |
|----------------------------------------------------------------------------------|---------------------|---------------|-----------|--------------|------------|--------------------------------------------------------------------------------------|----------|
| <ul> <li>Review and Schedule Appointme</li> </ul>                                | nt                  |               |           |              |            |                                                                                      |          |
| <ul> <li>Indicates a required field.</li> </ul>                                  |                     |               |           |              |            | Appointment Selections                                                               | 78%      |
| Describe any specific requests or special needs you want us to consider in prepa | ration for your vis | IT.           |           |              |            |                                                                                      | -        |
| 6 Month Well Visit                                                               |                     |               |           |              |            | Pediatric Primary Care Appointment<br>Tuesday, Dac 27, 2022<br>01:09 pm. CST<br>For: |          |
| If follow-up is needed regarding this appointment, how should we contact you?    | ,                   |               |           |              |            | Army Medicine Brooke Army Medical Kermit Pediatric Clinic                            |          |
| By secure MHS GENESIS Patient Portal message                                     |                     |               |           |              |            | Edit                                                                                 |          |
| By phone (please provide number)                                                 |                     |               |           |              |            |                                                                                      |          |
| Schedule Appointment                                                             |                     |               |           |              |            |                                                                                      |          |

Enter brief reason for visit and follow up contact preference (This will help us better prepare for your visit and call prior if needed). Choose *"Schedule Appointment"* 

\*Please make note of your appointment date and time and arrive 15 minutes early for your appointment to allow time for check-in, any screening questionnaires, and vital signs

| $\epsilon \rightarrow c \ \Delta$                         |      |               |           |              |            |                                                   |                   | BÌ | * | • 🗆 🌒 |
|-----------------------------------------------------------|------|---------------|-----------|--------------|------------|---------------------------------------------------|-------------------|----|---|-------|
| P MHS GENESIS                                             | Home | Health Record | Messaging | Appointments | Clipboards | Medications                                       |                   |    | - |       |
| <ul> <li>Pediatric Primary Care Appointment</li> </ul>    | nent |               |           |              |            |                                                   |                   |    |   |       |
| Your appointment has been scheduled!                      |      |               |           |              |            | Other options:<br>Add to calendar                 | r                 |    |   |       |
| Tuesday, Dec 27, 2022<br>01:00 p.m. CST                   |      |               |           |              |            | Print details<br>Reschedule app<br>Cancel appoint | pointment<br>meet |    |   |       |
| Army Medicine Brocke Army Medical Kermit Pediatric Clinic |      |               |           |              |            |                                                   |                   |    |   |       |
|                                                           |      |               |           |              |            | _                                                 |                   |    |   |       |
|                                                           |      |               |           |              |            |                                                   |                   |    |   |       |
|                                                           |      |               |           |              |            |                                                   |                   |    |   |       |

For more information for accessing care across the San Antonio Military Health System, see the Access to Care Guide: https://bamc.tricare.mil/Getting-Care/Access-To-Care

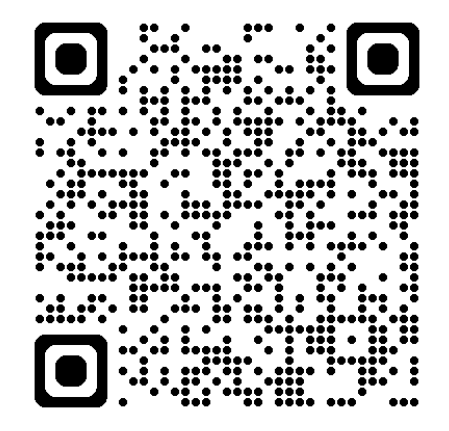